- a. Select Add New Set. In our example, we will be randomizing the first thirteen questions.
- b. Enter the number of the question to be used at the beginning of the group (i.e. 1).
- c. Enter the number of questions to be used at the end of the group (i.e. 13).
- d. Determine how many of the questions will be displayed or used when the test is delivered to the student. Select All to include all questions or select Select Number and enter the number of questions to include.

For example, if you have a test bank of 20 questions for a chapter quiz and only want the students to receive 10 questions, you would use Select Number and then enter the number 10. Each student will not receive the same set of 10 questions during the examination.

- e. Enter the point value for each of the questions in the group. Remember they must all have the same point value.
- 4. Select Add New Set
- 5. You will then see a list of the newly created Question Group/Set, indicated by Set letter "A."
- 6. Repeat the steps above if you'd like to add another question group, when completed these will be indicated by another letter.

|     | #    |                           | Set | Title                                                                           | Format                                                                        | Question Wording                                                                                                    | •              |
|-----|------|---------------------------|-----|---------------------------------------------------------------------------------|-------------------------------------------------------------------------------|----------------------------------------------------------------------------------------------------|----------------|
|     | 9    | ۶                         | A   | New World                                                                       | Multiple Answer                                                               | Who are the first <b>two</b> European marine                                                                                                    |                |
|     | 10   | ۶                         | Α   | South Pole                                                                      | Multiple Choice                                                               | Who is credited as being the first perso                                                                                                    |                |
|     | 11   | ۶                         | A   | Wireless radio                                                                  | Multiple Choice                                                               | Who is credited for inventing the wirele                                                                                                    |                |
| 000 | B I  |                           |     | tinesis offerin<br>nerressis offerin<br>nerressis<br>fatteration<br>tatteration | obleci i - Sizio<br>Aneli - Sizio<br>Reco II- a la segui<br>Olico II- a segui | Se Se Doble Selectore Marsheld, Color and Color and Colo |                |
|     |      | $\mathbf{L}_{\mathbf{c}}$ | 13  | All and as an                                                                   | ب مدارا                                                                       | The Alberta States and the second states and                                                                                                    | <u>C()</u>   > |
| -   | . U. |                           |     |                                                                                 |                                                                               |                                                                                                    |                |

7. Review the point value at the top of the page for the number of questions that will be displayed to students.

2

| Sursteen Car | cwitx:                                                                                                    | 3.<br> |
|--------------|----------------------------------------------------------------------------------------------------|--------|
| ОК           | Before using this task, you should first place all questions in the desired order. See the<br>online help for additional instructions and guidelines. |        |
| Cancel       | Total Items: 15 Points: 30.0                                                                                                    |        |

8. Click OK to return to the Settings tab in Respondus.

**(** 3 **)**